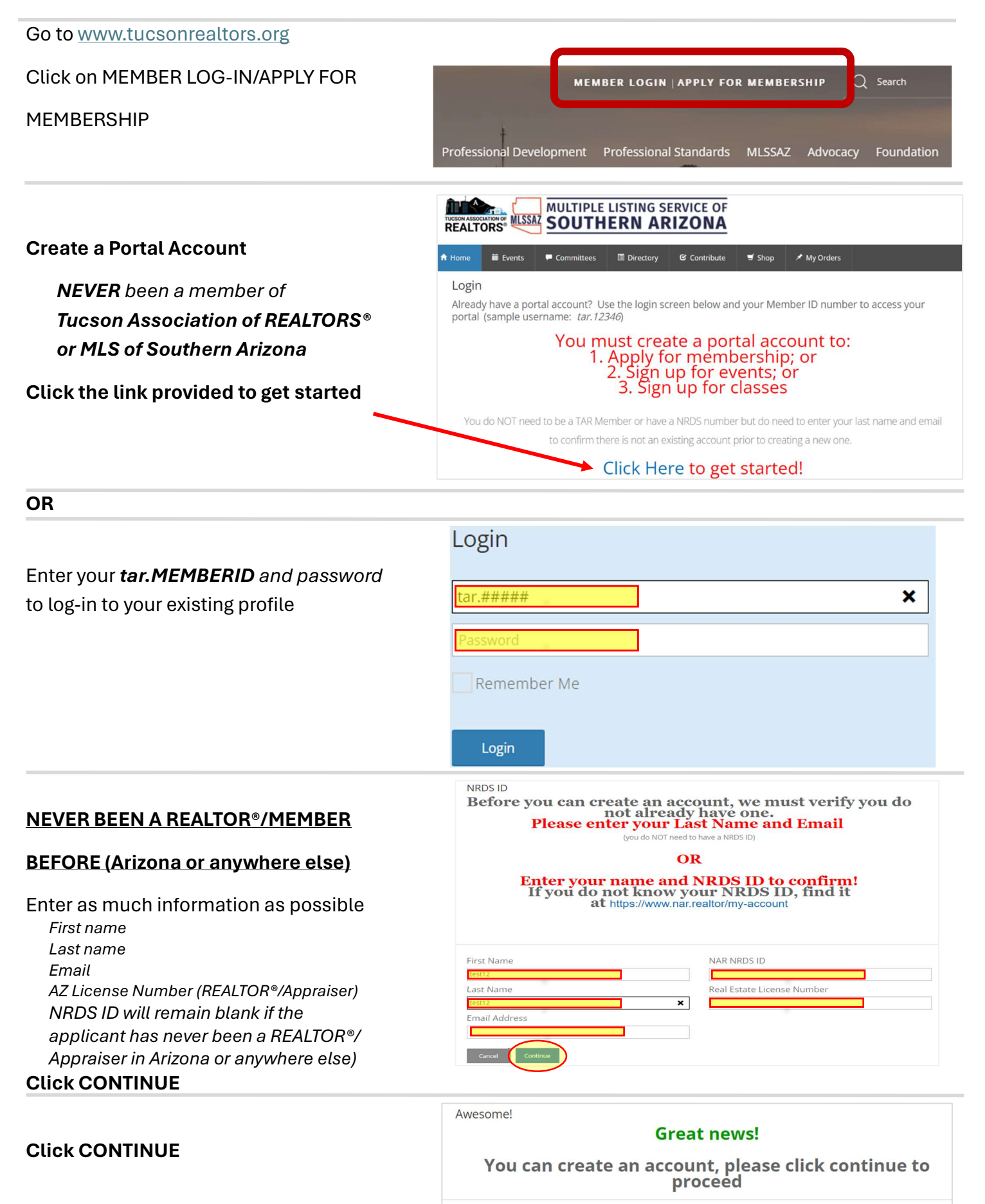

î A

Events

**Contact Information** 

Home

#### Create password and security question

### Click CONTINUE

| ome               | 🖬 Events     | Committees | Directory | ප Contribut      | e 🛒 Shop          | ★ My Orders   |
|-------------------|--------------|------------|-----------|------------------|-------------------|---------------|
| onta              | ct Informat  | tion       |           |                  |                   |               |
| Prefix [optional] |              |            |           |                  | Last Name         |               |
|                   |              |            |           |                  | test12            |               |
| First Name        |              |            |           |                  | Suffix [optional] |               |
| test12            |              |            |           |                  |                   |               |
| Middle            | e Name [opti | onal]      |           |                  |                   |               |
|                   |              |            |           |                  |                   |               |
| Accou             | nt Informa   | tion       |           |                  |                   |               |
| Username          |              |            |           | Password         |                   |               |
|                   |              |            |           |                  |                   |               |
| Confirm Username  |              |            |           | Confirm Password |                   |               |
|                   |              |            |           |                  |                   |               |
| Security Question |              |            |           |                  | Security Oue      | estion Answer |
|                   | c) question  |            |           |                  | becancy que       |               |

🛒 Shop

X My Orders

MULTIPLE LISTING SERVICE OF

ttees

- Com

# Enter PREFERRED PHONE and then enter that related information in the matching phone field (i.e. Preferred is Mobile, enter

Preferred Phone Mobile Phone ~ 123-123-1234 Home Phone Direct Dial Phone Office Phone & Extension Primary Email 123-123-1234 Ext test12@gmail.com Preferred Fax [optional] Office Fax ~ 123-123-1234 Home Fax 123-123-1234 Home Address Street Address 1 State/Province ~ Street Address 2 [optional] Zip/Postal Code City Country United States ~ Mailing Add Same A Enter Address O Home Address Street Address 1 State/Province ~ Street Address 2 [optional] Zip/Postal Code City Country United States ~

# mobile phone in the mobile phone field)

Click CONTINUE

Enter address information

Click CONTINUE

Back Cancel

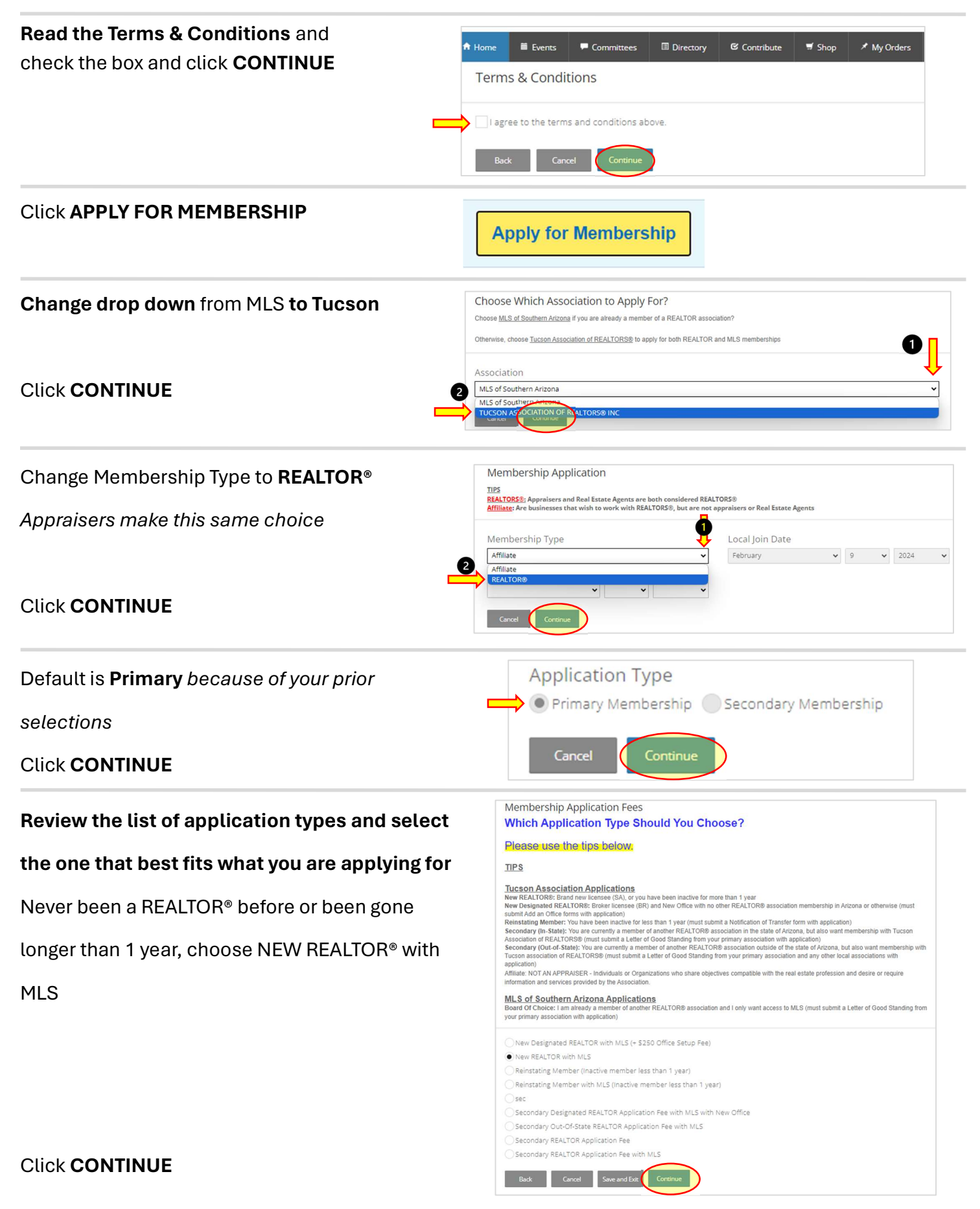

| Read the <b>TERMS &amp; CONDITIONS, check the box</b><br>and type your name to agree | I hereby apply for membership with the Tucson Association of REALTORS® and/or<br>requirement within 90 days (3) if Designated Broker) of application. Failure to sar<br>membership. Tucson Association of REALTORS® bylaws contain a nor-effund polity<br>by the Code of Britis and Arbitration Manual of NARs as mended. Understand I<br>association's bylaws as a continued condition of membership. I agree to abile by<br>Regulations. I understand I have access to a copy of these Bylaws, Policies, Rules<br>and correct. I hereby authorize TAR and MLSSA's to send communication to my pr | r MLS of Southern Arizona. I will complete the education<br>sify this requirement will result in termination of provisional<br>yr egarding the payment of member dues and related fees. I will abide<br>can be required to complete Code of thicks ratining as specified in the<br>the TAR MLSSAZ. ARR and NAR Bylavis, Policies, Rules and<br>and Regulations online. I certify that the information provided is true<br>efferted addresses and rumbers as designated here. |  |  |
|--------------------------------------------------------------------------------------|----------------------------------------------------------------------------------------------------|----------------------------------------------------------------------------------------------------|--|--|
| Click <b>CONTINUE</b>                                                                | Back     Cancel     Save and Ext     Continue                                                                                                    |                                                                                                    |  |  |
| <b>Are you the broker? If yes, check the box</b><br>Click <b>CONTINUE</b>            | Are you applying for membership as the Brok<br>Only the broker or responsible party for an office can add a new office with<br>broker's existing office.<br>am the broker or responsible party for my office<br>Back Cancel Save and Exit Construct                                                                                                    | Ker of Record (Designated REALTOR®)?                                                                                                    |  |  |
| Enter Office License and/or Office NRDS/M1 ID                                        | Office Search<br>*You must choose at least 1 field to search for an office.                                                                                                    |                                                                                                    |  |  |
| as the preferred fields to search for an office                                      | Office Name (optional) Zip Code (optional)                                                                                                    | Office NRDS ID (optional) Office License Number (optional)                                                                                                    |  |  |
| Click SEARCH                                                                         | Back Cancel Save and Ext                                                                                                    |                                                                                                    |  |  |
| If a match is found, select it from the list provided                                | Office Name Address Trouge Association of TRAUTORS' 2445 N Tucson Blvd                                                                                                    | NRDS ID         License Number         Status           148000000         LC000000000         Active                                                                                                    |  |  |
| Click SELECT OFFICE                                                                  | Back Cancel Save and Exit Select Office                                                                                                    |                                                                                                    |  |  |
| Enter your name and license number as shown                                          | License Information                                                                                                    |                                                                                                    |  |  |
| on the Arizona Department of Real Estate                                             | Real Estate or Appraiser License Full Name (as it appears on your license)                                                                                                    | Real Estate or Appraiser License Number                                                                                                    |  |  |
| Click CONTINUE                                                                       | Back Cancel Save and Ext Continue                                                                                                    |                                                                                                    |  |  |
| Confirm/Update the home address listed                                               | Home Address                                                                                                    |                                                                                                    |  |  |
| It is recommended to use a business address                                          | Street Address 1 Street Address 2 [optional]                                                                                                    | State/Province Anzona V Zip/Postal Code                                                                                                    |  |  |
| Click <b>CONTINUE</b>                                                                | City Fuction Back Save and Exit Continue                                                                                                    | Country (optional)<br>United States                                                                                                    |  |  |
| Confirm/Update the mailing address                                                   | Mailing Address                                                                                                    |                                                                                                    |  |  |
| It is recommended to use a business address                                          | Same As Enter Address Home Address Street Address 1 [optional]                                                                                                    | State/Province (optional)                                                                                                    |  |  |
| Click <b>CONTINUE</b>                                                                | Street Address 2 (optional) City (optional) Back Sove and Exe Continue                                                                                                    | Country (optional) United States                                                                                                    |  |  |

| Confirm/Update your contact information | Contact Information                                                                                                    |                                                                                                    |  |
|-----------------------------------------|----------------------------------------------------------------------------------------------------|----------------------------------------------------------------------------------------------------|--|
| Choose Preferred Address                | E-mail Address                                                                                                    |                                                                                                    |  |
| Choose Publication Address              | Preferred Phone           Direct Dial Phone                                                                                                    | Mobile Phone           25123-1234           Direct Dial Phone                                                                                                    |  |
| Choose Primary Field of Business        | 06/125/1234<br>Office Phone & Extension                                                                                                    | 520-327-4218<br>Primary Email<br>Pest 2 Semail com                                                                                                    |  |
| Click <b>CONTINUE</b>                   | Preferred Fax (optional)  Home Fax  Softice Fax  Coffice Fax  Back Cancel Sove and Exit Continue  Copyright 6 2024 Tuccon Association of EEALTORICS, Multiple Listing Service | Preferred Address Publication Address Publication Address Primary Field of Business Appraiser Commercial Sale/Leaseback General Real Estate Personal Assistant Property Management |  |
| Review the Application details          | Application Summary                                                                                                    |                                                                                                    |  |

Click SUBMIT APPLICATION

| Application Summary                                              |                                         |
|------------------------------------------------------------------|-----------------------------------------|
| Member Type<br>MLS<br>Application Type                           | Last COE Date                           |
| Secondary                                                        |                                         |
| Are you currently a REALTOR member at another association?       | Are you an Appraiser?<br><sub>Yes</sub> |
| If so, is the other REALTOR Association in the state of Arizona? |                                         |
| Yes                                                              |                                         |
| Office                                                           | Designated Realtor®                     |
| Tierra Antigua Realty   Tucson, AZ                               | Dunes David<br>Judy Lowe                |
| Real Estate or Appraiser License<br>test12   \$A00000000         | July Lowe                               |
| Back Cancel Save and Exit Submit Application                     |                                         |